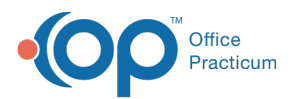

# Synagis: Document Like a Vaccine, or Document Like an Injection?

Last Modified on 04/01/2024 2:19 pm EDT

Version 21.3

# Overview

Synagis (palivizumab), the traditional seasonal monoclonal antibody against respiratory syncytial virus, isnot technically a vaccination, being a passive immunization.

That said, it is vaccine-like in several ways:

- It provides passive immunity for an infectious disease.
- Infectious disease guidemaking bodies (e.g. ACIP, AAP) have issued recommendations for its use in infectious disease prevention.
- It has a CVX code, 93.

Immunization registries thus take various positions on whether Synagis should be reported to a state immunization registry. Depending on whether your state wants Synagis reported to your state immunization registry, you have three options for documenting its administration in Office Practicum:

In this example, we will show three ways of documenting administration of Synagis to an infant within OP. Option A, Option B, and Option C.

- The first example will be the straightforward administration of 100 mg of Synagis from a single dose in a single injection.
- The second example will be more complicated: 138 mg of Synagis given. Typically, this would be delivered in two divided doses, an entire 100 mg vial and part of a 50 mg vial.

Each of Option A, B and C has pros and cons, which are summarized in the table at the end.

- Option A: Document Synagis Like A Vaccine
- Option B: Document Synagis Like a Non-Vaccine Injectable
- Option C: Document Using A Template
- Table: What Option is Best for My Practice?

# Option A: Document Synagis Like A Vaccine

## Example 1: 100 mg Dose

1. Enter a lot of Synagis into your vaccine inventory:

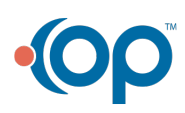

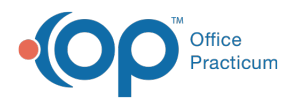

| Inventory name:        | RSV-MAB                                                                 |                                                                        |
|------------------------|-------------------------------------------------------------------------|------------------------------------------------------------------------|
| Vaccine name:          | RSV-MAb                                                                 |                                                                        |
| NDC ID:                | 60574411101                                                             |                                                                        |
| GTIN:                  | 00312345678910                                                          |                                                                        |
| Manufacturer:          | ASTRA ZENECA                                                            |                                                                        |
| Lot number:            | 123456                                                                  |                                                                        |
| Expiration date:       | 06/30/2024                                                              |                                                                        |
| Funding source:        | Private                                                                 | O VFC/Public                                                           |
| VFC eligibility usage: |                                                                         |                                                                        |
| Practice location:     | Plateau Pediatrics PLC                                                  |                                                                        |
| Cost per dose:         |                                                                         |                                                                        |
| Total doses in lot:    | 1                                                                       |                                                                        |
| Doses used:            | 0                                                                       |                                                                        |
| Last updated:          | 1/5/2024 12:00:59 PM                                                    |                                                                        |
| Notes:                 | 100 mg rec'd for pt #1234                                               |                                                                        |
| Borrowed status (+):   | Created from VFC/Public stock<br>Created from private stock<br>n/a      | Reminder: private owes VFC/Publi     Reminder: VFC/Public owes private |
| Payback status:        | <ul> <li>Item was paid back</li> <li>Item pays back a borrow</li> </ul> | n/a                                                                    |
| Date started using:    | 12/6/2023                                                               |                                                                        |
| Availability:          | Inactive     Active                                                     | ○ Retired                                                              |
|                        |                                                                         |                                                                        |
| Retired date:          |                                                                         |                                                                        |

| Vaccine Inventory                                                                   |                              |                                  |               |                                              |                                             | - 🗆                                                 | ×             |
|-------------------------------------------------------------------------------------|------------------------------|----------------------------------|---------------|----------------------------------------------|---------------------------------------------|-----------------------------------------------------|---------------|
| New Borrow or Payback Print Grid Print highlighted lot only Print Lot # Expand grid | Availabi<br>Active  Inaction | ility:<br>e ORetired<br>ive OAll |               | now only borr<br>tart Using] da<br>1/25/2023 | rowed lots (a<br>ites that have<br>v to 1/2 | ny availability) f<br>e not been [Paid<br>25/2024 ~ | or<br>I Back] |
| Vaccine Name                                                                        |                              |                                  |               |                                              |                                             |                                                     | ·             |
| ID Inventory Avail                                                                  | Used T                       | Total Notes                      | Lot<br>Number | Expiry<br>Date △                             | VFC/Publi<br>c Stk                          | VFC/Public<br>Eligibility                           | Bor           |
| Vaccine Name : MenB-4C_2Dose (Used                                                  | 1:18, Total:40               | 0, Lots:4)                       |               |                                              |                                             |                                                     |               |
| Vaccine Name : PCV20 (Used:195, Tota                                                | I:380, Lots:4                | )                                |               |                                              |                                             |                                                     |               |
| Vaccine Name : PPV (Used:3, Total:20,                                               | Lots:2)                      |                                  |               |                                              |                                             |                                                     |               |
| 🗷 🗷 Vaccine Name : RSV mAb nirsevimab, (                                            | 0.5mL (Used:                 | 32, Total:49, Lots:3             |               |                                              |                                             |                                                     |               |
| Vaccine Name : RSV mAb nirsevimab, "                                                | 1mL (Used:1,                 | Total:10, Lots:1)                |               |                                              |                                             |                                                     |               |
| 🖃 Vaccine Name : RSV-MAb (Used:, Tota                                               | I:1, Lots:1)                 |                                  |               |                                              | -                                           |                                                     |               |
| 11150 RSV-MAB 1                                                                     | 0 1                          | 100 mg                           | 123456        | 06/30/2024                                   |                                             |                                                     | n/a           |
|                                                                                     | Used: To                     | otal:1                           |               |                                              | -                                           |                                                     |               |

2. Choose from inventory to administer:

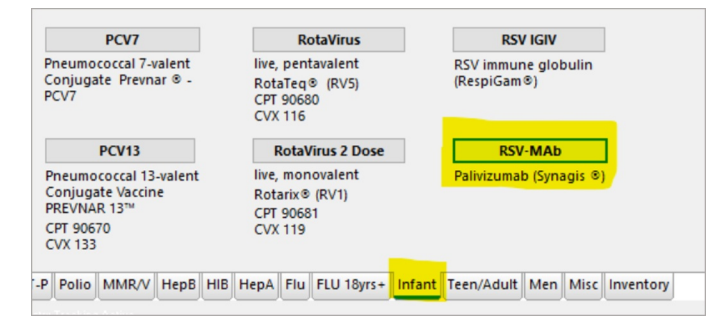

3. Fill in the administration details, making sure the Add vaccine to superbill box is checked, and then save:

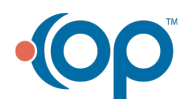

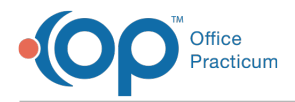

| nter vaccine Admini                | stration information                               | 1                                                                        | ~          |
|------------------------------------|----------------------------------------------------|--------------------------------------------------------------------------|------------|
| Warnings/<br>Adverse<br>Reactions: | ive medication aller<br>ion-medication aller       | gies or reactions; No documented<br>rgies                                | i          |
| Date/time vaccinated:              | 12/6/2023 ~                                        | 05:15 PM Vaccination date                                                | is<br>ill) |
| Vaccine:                           | RSV-MAb                                            | 11150                                                                    |            |
| Manufacturer:                      | ASZ 🗸                                              | Inventory Status                                                         |            |
| Expiration date:                   | 6/30/2024 ~                                        | 0 used 5 total                                                           |            |
| Lot number:                        | 123456                                             |                                                                          |            |
| Body site:                         | RT ~                                               | ]                                                                        |            |
| Route of admin:                    | IM ~                                               | Using VFC stock: NO<br>Patient VFC eligibility: NO                       |            |
| /IS title:                         |                                                    |                                                                          | ,          |
| /IS publication date:              | ~                                                  | Date VIS given:                                                          | `          |
| Counseling/<br>discussion:         | Need for vaccine, r<br>discussed with pat<br>where | isks, benefits, potential side effec<br>ient/family. Counseling performe | d d        |
| Counseling provider:               | ~                                                  | No counseling provided                                                   |            |
| Incrimator                         | SB                                                 | Add vaccing to superbill                                                 |            |

### Example 2: 138 mg Dose

Typically for a patient receiving between 100 mg and 150 mg, you'll receive two vials, a 100 mg vial and a 50 mg vial. These will need to be entered separately into your vaccine inventory.

×

1. First, enter into the 100 mg vial into yourvaccine inventory:

🤓 Vaccine Inventory Item Detail

|              | Inventory name:            | RSV-MAB                                      |                       |                              |              |                                 |                              | $\sim$             |                 |       |
|--------------|----------------------------|----------------------------------------------|-----------------------|------------------------------|--------------|---------------------------------|------------------------------|--------------------|-----------------|-------|
|              | Vaccine name:              | RSV-MAb                                      |                       |                              |              |                                 |                              | $\sim$             |                 |       |
|              | NDC ID:                    | 6057441110                                   | 01                    |                              |              |                                 |                              |                    |                 |       |
|              | GTIN:                      | 003123456                                    | 78910                 |                              |              |                                 |                              |                    |                 |       |
|              | Manufacturer:              | ASTRA ZEN                                    | ECA                   |                              |              |                                 |                              | $\sim$             |                 |       |
|              | Lot number:                | 123456                                       |                       |                              |              |                                 |                              |                    |                 |       |
|              | Expiration date:           | 06/30/2024                                   |                       |                              |              |                                 |                              | $\sim$             |                 |       |
|              | Funding source:            | Private                                      |                       |                              | 0            | VFC/Public                      |                              |                    |                 |       |
|              | VFC eligibility usage:     |                                              |                       |                              |              |                                 |                              |                    |                 |       |
|              | Practice location:         | Plateau Peo                                  | diatrics P            | LC .                         |              |                                 |                              | $\sim$             |                 |       |
|              | Cost per dose:             |                                              |                       |                              |              |                                 |                              | .00                |                 |       |
|              | Total doses in lot:        | 1                                            |                       |                              |              |                                 |                              | $\sim$             |                 |       |
|              | Doses used:                | 0                                            |                       |                              |              |                                 |                              | $\sim$             |                 |       |
|              | Last updated:              | 1/5/2024 12                                  | :00:59 P              | M                            |              |                                 |                              |                    |                 |       |
|              | Notes:                     | 100 mg rec                                   | d for pt              | #1234                        |              |                                 |                              | < >                |                 |       |
|              | Borrowed status (+):       | Created<br>Created                           | from VF<br>from pr    | C/Public stoc<br>ivate stock | k ()<br>()   | Reminder: priv<br>Reminder: VFC | ate owes VFC<br>/Public owes | /Public<br>private |                 |       |
|              | Payback status:            | O Item wa                                    | s paid b<br>/s back a | ack<br>borrow                | ۲            | n/a                             |                              |                    |                 |       |
|              | Date started using:        | 12/6/2023                                    |                       |                              |              |                                 |                              | $\sim$             |                 |       |
|              | Availability:              | <ul> <li>Inactive</li> <li>Active</li> </ul> |                       |                              | 0            | Retired                         |                              |                    |                 |       |
|              | Retired date:              |                                              |                       |                              |              |                                 |                              | $\sim$             |                 |       |
|              | System-generated ID:       | 11150                                        |                       |                              |              |                                 |                              |                    |                 |       |
|              |                            |                                              |                       |                              |              | Save                            | <u>C</u> an                  | cel                |                 |       |
|              |                            |                                              |                       |                              |              |                                 |                              |                    |                 |       |
| Vaccine Inv  | entory                     |                                              |                       |                              |              |                                 |                              | _                  |                 | ×     |
|              |                            |                                              |                       |                              |              |                                 |                              |                    |                 |       |
|              |                            |                                              |                       |                              |              |                                 |                              |                    |                 |       |
| New          | Borrow or Payback          |                                              |                       |                              |              |                                 |                              |                    |                 |       |
| Print Grid   |                            | Availa                                       | bility:               |                              |              | Show only bo                    | rrowed lots (                | any availa         | bility) fo      | or    |
|              | Print highlighted lot onl  | y  Act                                       | ive                   | ORetired                     |              | (Start Using) d                 | lates that ha                | re not bee         | n [Paid         | Back] |
| Print Lot #  | Expand grid                | Olna                                         | ctive                 |                              |              | 1/23/2025                       |                              | /23/2024           | ~               |       |
| Vaccine Name | Δ                          |                                              |                       |                              |              |                                 |                              |                    |                 |       |
| I 🥖 ID       | Inventory<br>Name Avail    | Used                                         | Total                 | Notes                        | Lot<br>Numbe | Expiry Date                     | VFC/Publi<br>c Stk           | VFC/P<br>Eligib    | ublic<br>pility | Bor   |
| Vaccine Nat  | me : MenB-4C_2Dose (Us     | ed:18, Total                                 | 40, Lots              | :4)                          |              |                                 |                              |                    |                 |       |
| Vaccine Nat  | me : PCV20 (Used:195, To   | tal:380, Lots                                | :4)                   |                              |              |                                 |                              |                    |                 |       |
| Vaccine Nat  | me : PPV (Used:3, Total:2) | J, Lots:2)                                   | d:32 To               | tal:49 Loter2                | 1            |                                 |                              |                    |                 |       |
| Vaccine Nat  | me : RSV mAb nirsevimab    | 1mL (Used                                    | 1. Total:             | :10. Lots:11                 |              |                                 |                              |                    |                 |       |
| 🗆 Vaccine Na | me : RSV-MAb (Used:, To    | tal:1, Lots:1                                |                       | , ,                          |              |                                 | _                            |                    |                 |       |
|              | RSV-MAB                    | 0                                            | 1                     | 100 mg                       | 123456       | 06/30/2024                      |                              |                    |                 | n/a   |
|              |                            | Used:                                        | Total:1               |                              |              |                                 |                              |                    |                 |       |

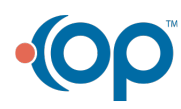

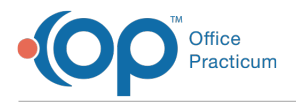

2. Second, enter the 50 mg vial into yourvaccine inventory:

| Inventory name:        | RSV-MAB                                                                     | ×                                                                      |
|------------------------|-----------------------------------------------------------------------------|------------------------------------------------------------------------|
| Vaccine name:          | RSV-MAb                                                                     | N                                                                      |
| NDC ID:                | 66658023001                                                                 |                                                                        |
| GTIN:                  | 00366658023001                                                              |                                                                        |
| Manufacturer:          | ASTRA ZENECA                                                                | ×                                                                      |
| Lot number:            | 678910                                                                      |                                                                        |
| Expiration date:       | 06/24/2024                                                                  | ×                                                                      |
| Funding source:        | Private                                                                     | O VFC/Public                                                           |
| VFC eligibility usage: |                                                                             |                                                                        |
| Practice location:     | Plateau Pediatrics PLC                                                      | ×                                                                      |
| Cost per dose:         |                                                                             | .0                                                                     |
| Total doses in lot:    | 1                                                                           | ×                                                                      |
| Doses used:            | 0                                                                           | ×                                                                      |
| Last updated:          | 1/25/2024 05:15:02 PM                                                       |                                                                        |
| Notes:                 | 50 mg rec'd for #1234                                                       |                                                                        |
| Borrowed status (+):   | Created from VFC/Public stock<br>Created from private stock<br>n/a          | Reminder: private owes VFC/Public<br>Reminder: VFC/Public owes private |
| Payback status:        | <ul> <li>○ Item was paid back</li> <li>○ Item pays back a borrow</li> </ul> | ● n/a                                                                  |
| Date started using:    | 12/6/2023                                                                   | ×                                                                      |
| Availability:          | Inactive     Active                                                         | ○ Retired                                                              |
| Retired date:          |                                                                             | ×                                                                      |
| System-generated ID:   | 11151                                                                       |                                                                        |

3. Once the vaccine has been administered, choose from inventory to document:

| PCV7                                                                                            | RotaVirus                                                   | RSV IGIV                           |  |  |  |  |  |
|-------------------------------------------------------------------------------------------------|-------------------------------------------------------------|------------------------------------|--|--|--|--|--|
| Pneumococcal 7-valent<br>Conjugate Prevnar © -<br>PCV7                                          | live, pentavalent<br>RotaTeq⊗ (RV5)<br>CPT 90680<br>CVX 116 | RSV immune globulin<br>(RespiGam®) |  |  |  |  |  |
| PCV13                                                                                           | RotaVirus 2 Dose                                            | RSV-MAb                            |  |  |  |  |  |
| Pneumococcal 13-valent<br>Conjugate Vaccine<br>PREVNAR 13 <sup>TM</sup><br>CPT 90670<br>CVX 133 | live, monovalent<br>Rotarix® (RV1)<br>CPT 90681<br>CVX 119  | Palivizumab (Synagis ®)            |  |  |  |  |  |
| P Polio MMR/V HepB Hil                                                                          | HepA Flu FLU 18yrs+ Inf                                     | ant Teen/Adult Men Misc Inventory  |  |  |  |  |  |

4. Fill in the administration details and Save:

|                            |         |                                         | - 11                     |                                                |                                  |  |  |  |  |
|----------------------------|---------|-----------------------------------------|--------------------------|------------------------------------------------|----------------------------------|--|--|--|--|
| Warnings/<br>Adverse       | food/r  | non-medication                          | allergi<br>1 allerg      | ies or reactions; No d                         | ocumented                        |  |  |  |  |
| Reactions:                 |         |                                         |                          |                                                |                                  |  |  |  |  |
| Date/time vacc             | inated: | 12/6/2023                               | ~                        | 05:15 M (Vaccin<br>passed                      | ation date is<br>I to superbill) |  |  |  |  |
| Vaccine:                   |         | RSV-MAb                                 |                          |                                                | 11150                            |  |  |  |  |
| Manufacturer               |         | ASZ                                     | ~                        | Inventory Sta                                  | tus                              |  |  |  |  |
| Expiration dat             | e:      | 6/30/2024                               | ~                        | 0 used 1 tota                                  |                                  |  |  |  |  |
| Lot number:                |         | 123456                                  |                          |                                                |                                  |  |  |  |  |
| Body site:                 |         | RT                                      | ~                        |                                                |                                  |  |  |  |  |
| Route of admi              | n:      | IM                                      | ~                        | Using VFC stock:<br>Patient VFC eligi          | bility: NO                       |  |  |  |  |
| VIS title:                 |         |                                         |                          |                                                |                                  |  |  |  |  |
| VIS publication            | date:   |                                         | ~                        | Date VIS given:                                | ,                                |  |  |  |  |
| Counseling/<br>discussion: |         | Need for vaco<br>discussed wit<br>where | ine, ris<br>h patie      | ks, benefits, potenti<br>ent/family. Counselin | al side effects<br>g performed   |  |  |  |  |
| Counseling pr              | ovider: |                                         | ~                        | No counseling p                                | provided                         |  |  |  |  |
|                            |         | CD.                                     | Add vaccine to superbill |                                                |                                  |  |  |  |  |

- 5. Because OP won't let you enter more than one dose into the vaccine inventory in a day, and the 100 mg lot number is different than the 50 mg lot number, the 50 mg vial will need to be deducted manually, like this:
  - $\circ~$  In the lot of 50 mg vials, increment the Doses used by 1,

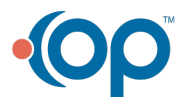

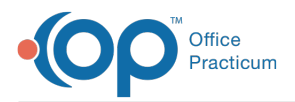

• Then add a note in the Notes section:

| Vaccine Inventory I    | tem Detail                                                              | ×                                                                       |
|------------------------|-------------------------------------------------------------------------|-------------------------------------------------------------------------|
| Inventory name:        | RSV-MAB                                                                 | ~                                                                       |
| Vaccine name:          | RSV-MAb                                                                 | ~                                                                       |
| NDC ID:                | 66658023001                                                             |                                                                         |
| GTIN:                  | 00366658023001                                                          |                                                                         |
| Manufacturer:          | ASTRA ZENECA                                                            | ~                                                                       |
| Lot number:            | 678910                                                                  |                                                                         |
| Expiration date:       | 06/24/2024                                                              | ~                                                                       |
| Funding source:        | Private                                                                 | O VFC/Public                                                            |
| VFC eligibility usage: |                                                                         |                                                                         |
| Practice location:     | Plateau Pediatrics PLC                                                  | ~                                                                       |
| Cost per dose:         |                                                                         | .0                                                                      |
| Total doses in lot:    | 1                                                                       | ~                                                                       |
| Doses used:            | 1                                                                       | ~                                                                       |
| Last updated:          | 1/25/2024 05:15:02 PM                                                   |                                                                         |
| Notes:                 | 50 mg rec'd for #1234<br>38 mg administered to #1234                    |                                                                         |
| Borrowed status (+):   | Created from VFC/Public stock<br>Created from private stock<br>n/a      | Reminder: private owes VFC/Public     Reminder: VFC/Public owes private |
| Payback status:        | <ul> <li>Item was paid back</li> <li>Item pays back a borrow</li> </ul> | ● n/a                                                                   |
| Date started using:    | 12/6/2023                                                               | ~                                                                       |
| Availability:          | ○ Inactive<br>● Active                                                  | ○ Retired                                                               |
| Retired date:          |                                                                         | ~                                                                       |
|                        |                                                                         |                                                                         |

6. Now go into the **chart** and **edit the dose** to reflect the correct dose and lot numbers given and document the administration sites:

| Immuniz             | ations             | Print Ref      | resh                    | Quick Entry Sync Registry |              |                  |               | t Form Ad          | Administer <u>V</u> accine |    |  |
|---------------------|--------------------|----------------|-------------------------|---------------------------|--------------|------------------|---------------|--------------------|----------------------------|----|--|
| Forecast Co         | mplete List        | ndicators No   | tes Forecast            | Key                       |              |                  |               |                    |                            |    |  |
| New E               | dit Delet          | e Refuse/De    | efer Requ               | ieue 🖂                    | expand       | grid             |               |                    |                            |    |  |
| Drag a colu         | mn header h        | ere to group b | by that colum           | n                         |              |                  |               |                    |                            |    |  |
| ∃ Date ⊽<br>Given ⊽ | Time<br>Vaccinated | Vaccine        | VFC Eligible<br>on Date | Route                     | Body<br>Site | Manufa<br>cturer | Lot<br>Number | Expiration<br>Date | Product<br>Description     | De |  |
| ▶ 12/6/2023         | 05:39:00 PM        | RSV-MAb        | 5                       | IM                        | RT           | ASZ              | 123456        | 6/30/2024          | RSV monocl                 |    |  |

#### 7. Enter in the correct volume (in mL).

• Because it is over 1 mL, is separate lot numbers, and given in a divided dose, document that and body site in "comments" and save:

| Date given:       | 12/6/2023                                            | ~ | Source:                   | Vaccine admin  | istered   | ~              | Manufacturer:           | ASZ                    |    |
|-------------------|------------------------------------------------------|---|---------------------------|----------------|-----------|----------------|-------------------------|------------------------|----|
| Time vaccinated:  | 05:39 PM                                             | - | Administered at facility: | Plateau Pediat | rics PLC  | ~              | Lot number:             | 123456                 | `` |
| Vaccine:          | RSV-MAb                                              | ~ | Administered at           | Plateau Pediat | rics PLC  |                | Expiration date:        | 6/30/2024              |    |
| VFC eligibility:  | NOT ELIGIBLE                                         | ~ | facility address:         | 3234 Miller Av | enue      |                | NDCID:                  | 60574411101            |    |
| Route:            | IM                                                   | ~ | 1                         | Crossville     | TN        | 38555611       | Product description:    | RSV monoclonal         | 1  |
| Body site:        | RT                                                   | ~ | Outside administered by:  |                |           |                |                         | antibody (palivizumab) |    |
| Vaccinator:       | Sheri Burnett, RN                                    | ~ | Outside ordered by:       |                |           |                |                         |                        |    |
| Counseling Prov:  |                                                      | ~ | Outside entered by:       |                |           |                |                         |                        |    |
| Dose vol / UOM:   | 1.38 mL                                              |   | ]                         |                |           |                |                         |                        |    |
| VIS description:  |                                                      | ~ | Status:                   | Complete       |           | ~              | Adverse event date:     |                        | -  |
| VIS publish date: |                                                      | ~ | Comments:                 | 100 mg of lot  | #123456   | given in \land | Adverse event reaction: |                        |    |
| VIS discussion:   | Need for vaccine, risks,<br>benefits, potential side | ^ | Do not forecast 🗆         | RT, 38 mg of l | ot #67891 | 0 given        | VAERS injury type:      |                        |    |
|                   | effects<br>discussed with<br>patient/family.         |   |                           |                |           |                | Adverse event notes:    |                        | 1  |
|                   | Counseling performed<br>where                        | ~ |                           |                |           | ~              |                         |                        |    |

8. Because you have "edited" the volume that was originally sent to the superbill when the vaccine was documented, your **superbill** will need to be adjusted:

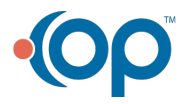

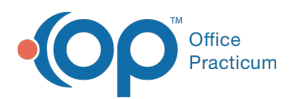

| Cha   | arges   | 5 1       | lew Clai | m     | lew Superb | ill Ed | lit Dele  | te Sel D | el All | Post All | Post Se | Rev   | ert Pat I | Resp C  | MS-1500 - |        |            |
|-------|---------|-----------|----------|-------|------------|--------|-----------|----------|--------|----------|---------|-------|-----------|---------|-----------|--------|------------|
| □ sł  | now red | cently co | onvertee | d sup | rbills     |        |           |          |        |          |         | Pat   | t Statem  | nent    | Ins Stmt  |        |            |
| SUP   | ERBILL  | (UNPO     | STED) C  | HARC  | ies        |        | ~         |          |        |          |         |       |           |         |           |        |            |
| ∃ Cla | im #    | Date      | CPT      | Moc   |            | CPT    | Descript  | ion      |        | Units    | ICD10 1 | CD10  | : D10 :   | ICD10   | 4 Created |        |            |
| •     | 2 12    | 2/6/202   | 90378    |       | RSV-MAb    |        |           |          |        | 1        |         |       |           |         | SB        |        |            |
|       | 2 1     | 2/6/202   | 96372    |       | THER/PRO   | PH/DX  | NJX SUE   | Q/IM     |        | 1        |         |       |           |         | SB        |        |            |
|       |         |           |          |       |            |        |           |          |        |          |         |       |           |         |           |        |            |
| CUE   | DENIT   | (DOCTE    |          | OCES  |            | c .    |           |          |        |          |         |       |           |         |           |        |            |
| COP   | NENT    | (POSTE    | Drim     | CES C | PATIVIEINI | 3      | CPT       |          | Dation |          | c Dati  | ont f | ationt    | Dationt | Inc       | lec    |            |
| 1     | #       | Date      | Insur    | ins   | UT CPT     | d D    | escriptio | Charge   | Balanc | e Bala   | nce Ow  | ed Pa | ayment    | Adjust  | Payment   | Adjust | Insured ID |
|       |         |           |          |       |            |        |           |          |        |          |         |       |           |         |           |        |            |

#### 9. Change the **number of units** from 1 to 3:

| Print Billing No                   | e                |       |                              |         |       |                                         | Exit   |
|------------------------------------|------------------|-------|------------------------------|---------|-------|-----------------------------------------|--------|
| articipants:                       | Categories Temp  | lates |                              |         |       |                                         |        |
| sist by: Sheri Burnett, RN 🗸       | Lookup CPT       | CPT   | CPT Description              | Fee Lor | CPT   | CPT Description                         | Fee L  |
| ender by:                          | Catagoni         | 99201 | OFFICE/OUTPATIENT VISIT, NEW | 66 OF   | 99358 | Prolonged evaluation and management     | 150 P  |
| ipervisor: 🗸 🗸                     | ENCOUNTER        | 99202 | OFFICE/OUTPATIENT VISIT, NEW | 100 OF  | 99359 | Prolonged E&M svc. Add on               | 110 P  |
| Dill antiant all charges           | HOSPITAL         | 99203 | OFFICE/OUTPATIENT VISIT, NEW | 140 OF  | 99241 | DO NOT USE 2023                         | 70 0   |
| bili patient all charges           | LAB              | 99204 | OFFICE/OUTPATIENT VISIT, NEW | 200 OF  | 99242 | Office or other outpatient consultation | 115 0  |
| ites / Diagnoses:                  | MEDS             | 99205 | OFFICE/OUTPATIENT VISIT, NEW | 240 OF  | 99243 | Office or other outpatient consultation | 145 0  |
| vice date: 12/0/2025               | NOT USED         | 99211 | OFFICE/OUTPATIENT VISIT, EST | 60 OF   | 99244 | Office or other outpatient consultation | 205 C  |
| ICD-10 Description ICD-10          | PREVENTIV        | 99212 | OFFICE/OUTPATIENT VISIT, EST | 80 OF   | 99245 | Office or other outpatient consultation | 265 0  |
| Click here to add a new diagnosis  | PROCEDURE        | 99213 | OFFICE/OUTPATIENT VISIT, EST | 105 OF  | 99339 | DO NOT USE 2023                         | 100 1  |
|                                    | Radiology        | 99214 | OFFICE/OUTPATIENT VISIT, EST | 155 OF  | 99340 | DO NOT USE 2023                         | 150 II |
|                                    | SUPPLIES         | 99215 | OFFICE/OUTPATIENT VISIT, EST | 175 OF  | 99058 | OFFICE EMERGENCY CARE                   | 200 0  |
|                                    | Sutures          | 2021  | 21 SKB EM HELP               | 0 21    | 99374 | HOME HEALTH CARE SUPERVISION            | 150 P  |
|                                    | VACCINE          | 99354 | DO NOT USE 2023              | 150 PR  | 99375 | HOME HEALTH CARE SUPERVISION            | 238 P  |
| <no data="" display="" to=""></no> | MISC             | 99355 | DO NOT USE 2023              | 150 PR  | 99377 | HOSPICE CARE SUPERVISION                | 100 P  |
|                                    |                  |       |                              |         | 99050 | MEDICAL SERVICES AFTER HRS              | 70 S   |
|                                    |                  |       |                              |         | 99051 | MED SERV, EVE/WKEND/HOLIDAY             | 25 S   |
|                                    |                  |       |                              |         |       |                                         |        |
| E Claim # Date CPT Mod 1           | Description DX 1 | DX 2  | DX 3 DX 4 Units Conav? N     |         | uns?  | Stage Comments                          |        |
| 2 12/06/2023 90378                 | RSV-MAb          | DAL   | 1 6057441                    | 1101    |       | adv comments                            |        |
| 2 12/06/2023 96372                 | THER/PROPH/      |       |                              | 1       | l Re  | adv                                     |        |
| ·                                  |                  |       |                              |         |       |                                         |        |

10. (Optional) Depending on your state registry requirements, you may need to let the registry know that both 100 mg and 50 mg vials were used and they may also need to manually decrement the 50 mg vial.

## Option B: Document Synagis Like a Non-Vaccine Injectable

#### Example 1: 100 mg Dose

1. Open the encounter note, go to Plan, and use a pretemplated Medicine given label from Phrase Construction such as this:

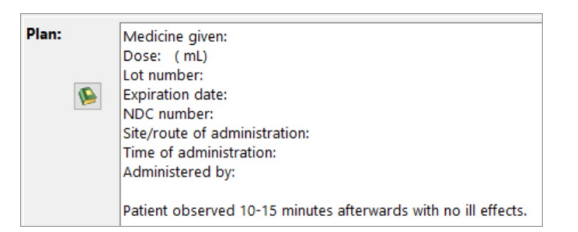

- 2. Complete the empty fields as appropriate.
- 3. Then enter in the appropriate diagnosis code. Typically, Z29.11 is used:

| Diagnoses:    | Auto-calculate BMI code         | Auto-create patient education | N.M.   |
|---------------|---------------------------------|-------------------------------|--------|
|               | ICD-10 Descri                   | ption                         | ICD-10 |
| Enctr for prp | hylc immther for resp syncytial | virus (RSV)                   | Z29.11 |
| Extreme imm   | aturity of NB, gestatnl age 26  | completed weeks               | P07.25 |

4. Add in the appropriate CPT codes and number of units given

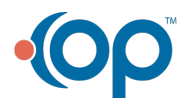

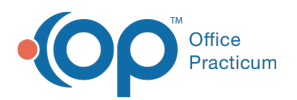

| Diagnostic/Procedure C                                                                                    | Codes Coding                   | Statistics       | Time Details                                                                                         |                                                                                                    |                    |   |
|----------------------------------------------------------------------------------------------------|--------------------------------|------------------|----------------------------------------------------------------------------------------------------|----------------------------------------------------------------------------------------------------|--------------------|---|
| Tracked Time                                                                                              | Templates                      | Learn More       | MDM                                                                                                  |                                                                                                    | Learn More         | 1 |
| Pre-visit Preparation                                                                                     | 0 minutes                      | 0 seconds        | Problems                                                                                             | Comments                                                                                                    |                    |   |
| Intra-visit Work                                                                                          | 0 minutes                      | 0 records        | Minimal                                                                                              |                                                                                                    | ~                  |   |
| Port vizit Work                                                                                           | 0 minutes                      | 0 second         | Data Review/Analysis                                                                                 | Comments                                                                                                    |                    |   |
| POST-VISIC VVOIK                                                                                          |                                | o second:        | Minimal or None                                                                                      | -                                                                                                    | ^                  | 1 |
| lotal lime                                                                                                |                                | 0 minute         | 5                                                                                                    |                                                                                                    | $\vee$             |   |
|                                                                                                    |                                |                  |                                                                                                    |                                                                                                    |                    |   |
| Attested time: V                                                                                          | minutes                        |                  | Risk of Complications                                                                                | Comments                                                                                                    |                    |   |
| Attested time:<br>Comments                                                                                | minutes                        |                  | Risk of Complications                                                                                | Comments                                                                                                    | ^                  | ] |
| Attested time:<br>Comments                                                                                | minutes                        | ,                | Risk of Complications                                                                                | Comments                                                                                                    | ~ ~                | ] |
| Attested time: v<br>Comments                                                                              | minutes                        | ,                | Alisk of Complications     MDM Summary     Straightforward                                           | Comments<br>Comments                                                                                                    | <b>^</b>           | ] |
| Attested time:<br>Comments                                                                                | minutes                        |                  | MDM Summary<br>Straightforward                                                                       | Comments Comments Comments                                                                                                    | ~<br>~             | ] |
| Attested time: v<br>Comments<br>CPT code suggestion:                                                      | minutes                        | ,<br>ggested Cod | Risk of Complications     MDM Summary     Straightforward     CPT code suggestion: 99;               | Comments Comments Com | Add Suggested Code | ] |
| Attested time:<br>Comments<br>CPT code suggestion:                                                        | Add Su                         | ,<br>ggested Cod | Risk of Complications     NDM Summary     Straightforward     CPT code suggestion: 99;               | Comments Comments Comments Comments Comments                                                                                                    | Add Suggested Code |   |
| Attested time:<br>Comments<br>CPT code suggestion:<br>risit type: Estab ON                                | Add Su                         | ggested Cod      | Risk of Complications MDM Summary Straightforward CPT code suggestion: 992                           | Comments Comments Comments Comments Call Details                                                                                                    | Add Suggested Code | ] |
| Attested time:<br>Comments<br>CPT code suggestion:<br>//sit type:  Estab  N<br>CPT Codes Add CPT Code     | Add Su<br>New pt<br>de:        | ggested Cod      | Risk of Complications           MDM Summary           Straightforward           CPT code suggestion: | Comments Comments Comments Comments Call Details                                                                                                    | Add Suggested Code | ] |
| Attested time:<br>Comments<br>CPT code suggestion:<br>risit type:<br>PT Codes<br>Add CPT Code<br>CPT Code | Add Su<br>lew pt<br>de:<br>Mod | ggested Cod      | Risk of Complications MDM Summary Straightforward CPT code suggestion: 99; Description Pro-          | Comments Comments Com | Add Suggested Code | ] |

## Example 2: 138 mg Dose

1. Open the encounter note, go to Plan, and use a pretemplated Medicine given label from Phrase Construction such as this:

| Plan: | Medicine given:<br>Dose: (mL)<br>Lot number:<br>Expiration date:<br>NDC number:<br>Stet/cnute of administration: |  |
|-------|----------------------------------------------------------------------------------------------------|--|
|       | Time of administration:<br>Administered by:                                                                      |  |
|       | Patient observed 10-15 minutes afterwards with no ill effects.                                                   |  |

- 2. Complete the **empty fields** as appropriate.
- 3. Then enter in the appropriate diagnosis code. Typically, Z29.11 is used:

| Diagnoses:    | Auto-calculate BMI code                                  | Auto-create patient education | n 🔣 |  |  |  |
|---------------|----------------------------------------------------------|-------------------------------|-----|--|--|--|
|               | ICD-10 Description                                       |                               |     |  |  |  |
| Enctr for prp | Enctr for prphylc immther for resp syncytial virus (RSV) |                               |     |  |  |  |
| Extreme imm   | P07.25                                                   |                               |     |  |  |  |

4. Add in the appropriate CPT codes and number of units given:

| Services and Pro       | ocedures (  | Coding         |                  |                |          |         |             |       |
|------------------------|-------------|----------------|------------------|----------------|----------|---------|-------------|-------|
| Diagnostic/Procedure C | odes Coding | Statistics Tir | ne Details       |                |          |         |             |       |
| ● E/M ○ Categories (   | Templates   |                |                  |                |          |         |             |       |
| Tracked Time           | [           | Learn More     | MDM              |                |          | [       | Learn More  |       |
| Pre-visit Preparation  | 0 minutes   | 0 seconds      | Problems         | ~              | Comments |         | -           |       |
| Intra-visit Work       | 0 minutes   | 0 seconds      |                  |                |          |         | ~           | ,     |
| Post-visit Work        | 0 minutes   | 0 seconds      | Data Review/     | Analysis       | Comments |         |             | -     |
| Total Time             |             | 0 minutes      | Minimal or N     | lone 🗸         |          |         | 2           |       |
| Attested time: 🗸 🗸     | minutes     |                | Risk of Comp     | lications      | Comments |         |             |       |
| Comments               | ]           |                |                  | ~              |          |         | 1           |       |
|                        |             | ^              | MDM Summa        | ITV            | Comments |         | ~           |       |
|                        |             |                | Straightforw     | ard 🗸          |          |         | -           |       |
|                        |             | ~              |                  |                |          |         | ~           | 4     |
| CPT code suggestion:   | Add Su      | ggested Code   | CPT code sug     | gestion: 99212 | Details  | Add Sug | gested Code | :     |
| lisit type:            | law at      |                |                  | (              | *        |         |             |       |
| PT Codes Add CPT Co    | de:         |                |                  |                |          |         |             |       |
| CPT Code               | Mod         | CPT De         | scription        | Procedu        | ure Note |         | Units       | DX    |
| 96372                  |             | THER/PROPH     | /DIAG INJ, SC/II |                |          | •••     | 1 🚔         | Z41.8 |
| 90378                  |             | RSV IG, IM, 50 | OMG              |                |          |         | 3 🖶         | Z41.8 |

# **Option C: Document Using A Template**

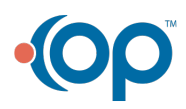

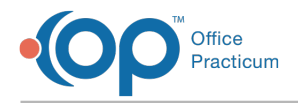

#### Example 1: 100 mg Dose

1. Open a new encounter and choose the appropriate template:

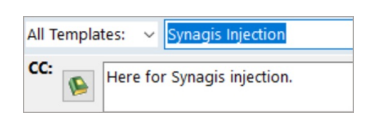

2. Leave the **Synagis encounter diagnosis (Z29.11)** already present in the template. Depending on your payer preference, you may also need to **add one** that explains why the child is getting Synagis, e.g. prematurity, congenital heart disease, etc:

| Diagnoses:    | Auto-calculate BMI code         | Auto-create patient educat | ion 🔝  |
|---------------|---------------------------------|----------------------------|--------|
|               | ICD-10 Descri                   | ption                      | ICD-10 |
| Extreme imm   | naturity of NB, gestatnl age 26 | completed weeks            | P07.25 |
| Enctr for prp | hylc immther for resp syncytial | virus (RSV)                | Z29.11 |

3. Fill in the reason in the Assessment tab:

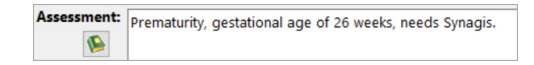

4. Fill in the administration details in the Plan tab:

| Plan: | <u>Synagis</u> given according to protocol.<br>Milligrams given:  <br>Site:<br>Lot Number:<br>Expiration Date:<br>NDC Number:<br>Administered by: |
|-------|----------------------------------------------------------------------------------------------------|
|       | Patient tolerated well. Return for next dose in 4 weeks.                                                                                          |

5. Save the note. Billing for this method is similar to Option B.

#### Example 2: 138 mg Dose

1. Open a new encounter and choose the appropriate template:

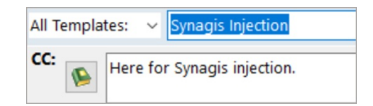

2. Leave the **Synagis encounter diagnosis (Z29.11)** already present in the template. Depending on your payer preference, you may also need to **add one** that explains why the child is getting Synagis, e.g. prematurity, congenital heart disease, etc:

| Diagnoses:  | Auto-calculate BMI code           | Auto-create patient edu | ucation 🔛 |
|-------------|-----------------------------------|-------------------------|-----------|
|             | ICD-10 Descri                     | ption                   | ICD-10    |
|             |                                   |                         |           |
|             |                                   |                         | 007.05    |
| Extreme imm | naturity of NB, gestatnl age 26 ( | completed weeks         | P07.25    |

3. Fill in the reason in the Assessment tab:

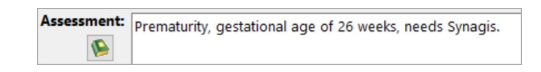

4. Fill in the administration details in the Plan tab:

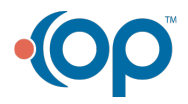

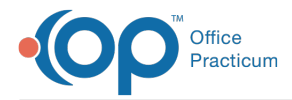

| Plan: | Synagis given according to protocol.                     |
|-------|----------------------------------------------------------|
|       | Milligrams given:                                        |
|       | Site:                                                    |
| 1     | Lot Number:                                              |
|       | Expiration Date:                                         |
|       | NDC Number:                                              |
|       | Administered by:                                         |
|       | Patient tolerated well. Return for next dose in 4 weeks. |

5. Save the note. Billing for this method is similar to Option B.

# Table: What Option is Best for My Practice?

There may not be a "best" option for all practices. We encourage each practice to evaluate the pros and cons of each method, then use that method for all Synagis administrations going forward:

| Option                                                  | Pros                                                                                                    | Cons                                                                                                    |
|---------------------------------------------------------|----------------------------------------------------------------------------------------------------|----------------------------------------------------------------------------------------------------|
| A: Document Synagis<br>Like a Vaccine                   | <ul> <li>Familiarity of charting because it's like charting a vaccine.</li> <li>Deducts from inventory and ties the lot to a particular patient.</li> </ul>                                               | <ul> <li>Because Synagis is dosed by weight, and it comes in a 50 mg or 100 mg vial, it's difficult to chart this way.</li> <li>Edits will need to be made throughout the chart in all documentation bits, including billing.</li> <li>Because Synagis comes in single dose vials and is generally shipped to you one patient at a time, you must enter each shipment as a separate dose and lot number. Because there are multiple "open" lots simultaneously in the vaccine inventory, this leaves more room for error.</li> </ul> |
| B: Document Synagis<br>Like a Non-Vaccine<br>Injectable | <ul><li>Easy to document.</li><li>No edits required by clinical staff.</li></ul>                                                                                                    | <ul> <li>Practice needs to create/update Synagis<br/>encounter templates.</li> <li>Someone needs to review the documentation<br/>and add relevant billing parts, e.g. ICD-10 and<br/>CPT codes.</li> </ul>                                                                                                    |
| C: Document Using a<br>Template                         | <ul> <li>Easy to document.</li> <li>Billing is pre-templated to include CPT codes and relevant information.</li> <li>Less room for error because you're not making edits throughout the chart.</li> </ul> | <ul> <li>Because it's a template, you'll need to be<br/>mindful to make updates if needed, e.g. if<br/>billing codes change, etc.</li> </ul>                                                                                                    |

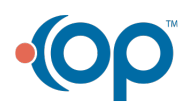